※画像はパソコンを利用した際の画面を利用しています。 スマートフォンを利用した際は画面のレイアウトが一部異なりますのでご留意ください。

奈良県建設産業課 公共工事契約管理係

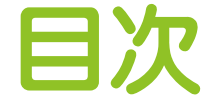

・奈良スーパーアプリ(事業者アカウント)の作成方法 ・奈良スーパーアプリでの各種申請方法(変更届申請) 2 ・その他 3 2

奈良スーパーアプリを用いて事業者が各種申請を行う場合は、事業者アカウントの登録が必要となります。 以降のスライドにおいて、事業者アカウントの登録の方法について示しますので、スライドの手順に沿って ご登録をお願いいたします。

 奈良スーパーアプリHPにアクセスする(https://nsa.pref.nara.jp/ctztop/) なお、以下のQRコードからもログインは可能です。

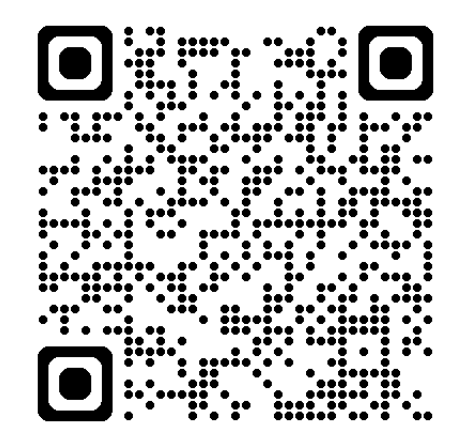

 ② 奈良スーパーアプリのホームページにアクセスすると、右上に「ログイン」という表示があるので、 ログインをクリックし、「団体・事業者用アカウントでログインする」を選択する。
 ※スマートフォンの場合は右上のメニューから「ログイン」を選択してください。

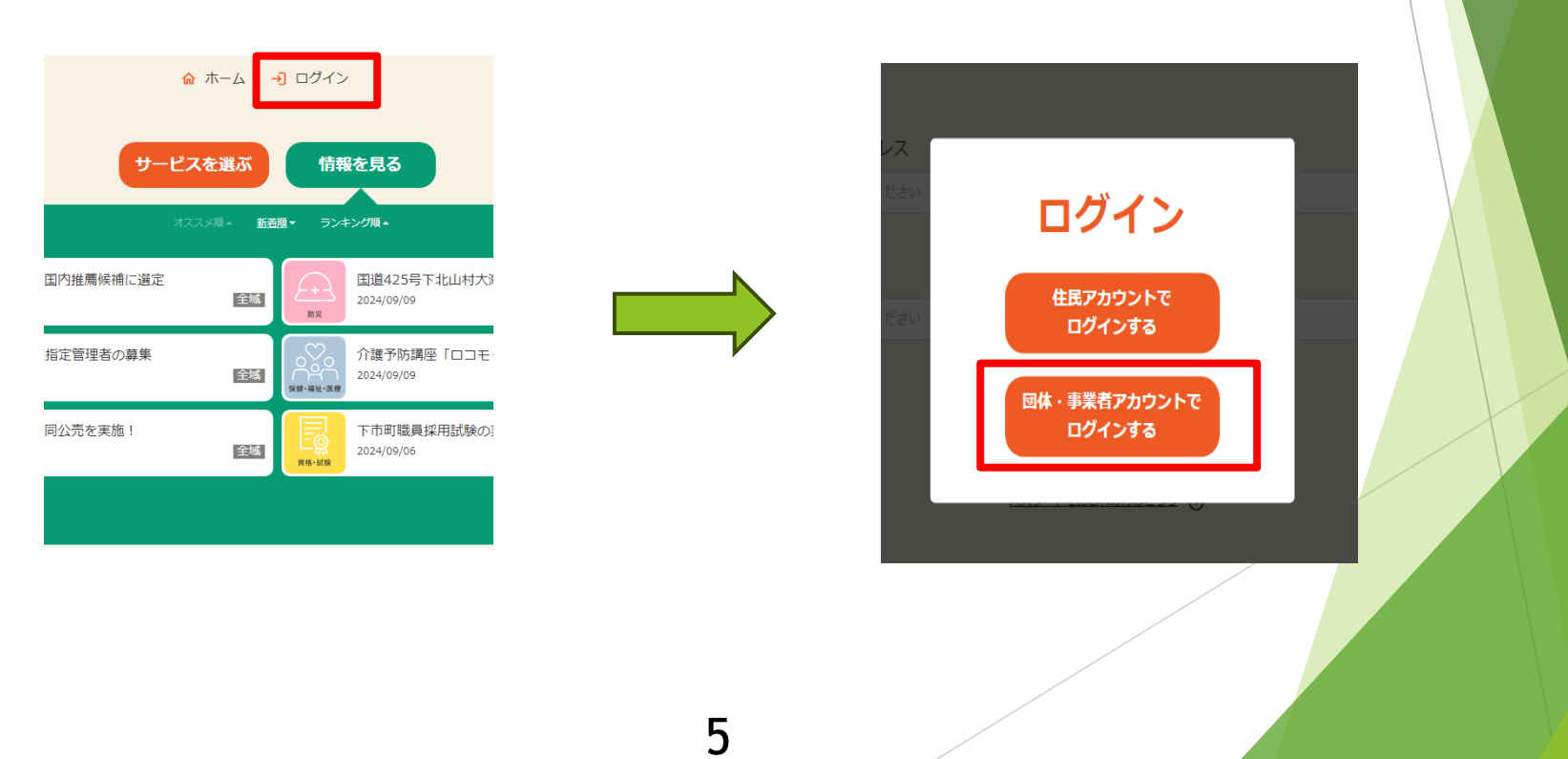

#### ③ 右下に「新規アカウント登録」と表示されるので、クリックする。

| メールアドレス<br>入力してください |                 |  |
|---------------------|-----------------|--|
| パスワード               |                 |  |
| 入力してください            | ۵               |  |
| ログ                  | <b>クナはこちら</b> ④ |  |
| 新しくアカウント登録をされる方はこちら | 新規アカウント登録 +2    |  |
|                     |                 |  |

④ メールアドレスの入力画面が表示されるので、メールアドレスを入力し、

確認メールの送付を行う。

| アカウン                 | ント<br>情報                                           | 事業者のメールアドレス<br>を登録してください。<br>私村参加資格に関する情 |
|----------------------|----------------------------------------------------|------------------------------------------|
| <b>必須 メー</b><br>入力して | <b>-ルアドレス</b>                                      | 報を扱うため、閲覧可能<br>な範囲に配慮の上、御入<br>力ください。     |
| <b>必須 メー</b><br>もう一度 | ールアドレス(確認用)<br>ミスカしてください                           |                                          |
|                      | ■人情報の取扱方針およびサービス利用規約に同意する。<br><sub>育報の取扱力針</sub> ● |                                          |
| <u><u>+</u>-t</u>    | <u>ごス利用規約</u> ④                                    |                                          |
| ④ Eā                 | 確認メールを送信 ⊙                                         |                                          |

事業者アカウントに登録

⑤ 登録したメールアドレス宛てに奈良スーパーアプリから「アカウント登録のご案内」というメールが 送付されるので、当該メールの本文中のリンクをクリックする。

アカリント全球のご業内(余良人一八一アノリ)

□ 差出人: "奈良スーパーアプリ" <<u>portal@ml-nsa.pref.nara.jp</u>> 日時: 2024年09月09日(月) 19:32 🖉 <u>添付ファイル...</u>

この度は、「奈良スーパーアプリ」をご利用いただき、誠にありがとうございます。

このメールは、ご入力いただいたメールアドレスの確認のためにお送りしています。

アカウント登録の手続きはまだ完了しておりません。

24時間以内に、以下のURLからメールアドレス認証手続きを行い、アカウント登録を完了してください。

#### ▼手続きはこちらから

https://nsa.pref.nara.jp/biztop/regInfoEditBiz?uid=hN7v4yP34jmW2hslfYSMNAVe%2BtpSJ0vnklbY6Atek7nJoClt7yyZZL74ZhBH0h4Z&now=ayF40v9A6v4nI1yiPEg3FBeGEeLfRWnAkGOzE

# ⑥ パスワード設定画面が表示されるので、パスワードの設定を行う。 (パスワードは忘れることのないよう留意願います。)

| パスワード設定                                                                                        |                     |
|------------------------------------------------------------------------------------------------|---------------------|
| メールアドレス                                                                                        |                     |
| 0000@AAAA                                                                                      |                     |
| <b>必須</b> パスワード                                                                                |                     |
|                                                                                                |                     |
| 半角の英大文字、英小文字、数字を含む8文字以上で入力してください。また、メールアドレスの<br>部分の文字列はパスワードに含めないでください。                        | )「@」より前             |
| 半角の英大文字、英小文字、数字を含む8文字以上で入力してください。また、メールアドレスの<br>部分の文字列はパスワードに含めないでください。<br>半角英数字               | o「@」より前<br><b>②</b> |
| 半角の英大文字、英小文字、数字を含む8文字以上で入力してください。また、メールアドレスの<br>部分の文字列はパスワードに含めないでください。<br>半角英数字<br>パスワード(確認用) | )「@」より前<br><b>②</b> |

以下の手順で事業者 (7) 団体・事業者基本情報 アカウントを作成する。 必須 事業形態 ·事業形態 法人
 ○その他 ○ 個人事業主 …該当のものを選択 必須 団体・事業者名 ·団体·事業者名 奈良県庁建設(株) …「事業者名」を記載 例)(株)() 等 必須 団体・事業者名 (フリガナ) ナラケンチョウケンセツカブシキガイシャ ・団体・事業者名(フリガナ) …「事業者名」のフリガナを入力 必須 業種 (大分類) ・業種(大分類) 建設業 • …該当のものを選択 **必須**業種(中分類) ・業種(中分類) 総合工事業 • …該当のものを選択

| 必須代表電話                           |              | 必須 相当者                    |                       |
|----------------------------------|--------------|---------------------------|-----------------------|
| 0742277425                       |              | 奈良                        | 太郎                    |
| 代表FAX                            |              |                           |                       |
| 列)01234567890(ハイフンなし)            |              | <b>必須</b> 担当者(フリガナ)       |                       |
| ームページURL                         |              | 77                        | タロウ                   |
| ttps://xxx                       |              | 必須担当者連絡先                  |                       |
| 者                                |              | 0742277425                |                       |
| 代表者(姓)                           | 代表者(名)       |                           |                       |
| <b>長者 (フリガナ)</b><br>代表者 (姓・フリガナ) | 代表者(名・フリガナ)  | ・ <b>担当者</b><br>…事業者の     | の担当者の氏名を入力            |
| <b>代表電話</b> …事業                  | 業者の代表電話番号を入力 | · <b>担当者(フ</b> リ<br>…上記「担 | ノガナ)<br>!当者」欄のフリガナを入力 |
|                                  |              | ・ <b>担当者連絡</b><br>…事業者の   | H先<br>D代表電話番号を入力      |
|                                  |              |                           |                       |

| 団体・事業者住所                     | 必須 市町村                      |
|------------------------------|-----------------------------|
| 郵便番号                         | 奈良市                         |
| 6308501 郵便番号から住所検索           |                             |
|                              | 必須町名・番地                     |
| <b>必須</b> 都道府県               | 登大路町30                      |
| 奈良県    ▼                     |                             |
| 必須 市町村                       | 建物名・部屋番号                    |
| 奈良市                          | 例)のロマンションのの号室               |
|                              |                             |
| <u>必須</u> 町名・番地              |                             |
| 臺大路町30                       | 入力内容を確認()                   |
| 建物名,部屋番号                     |                             |
| 例) 00マンション00号室               |                             |
|                              |                             |
| ,同体,审举夹介矿                    |                             |
| ・凶仲・争未有住の<br>…車業者の所な地(住所)を入力 | 「ハカに同題なり11は、「ハカを唯誌水ター」たりしいク |
| 学来者の所任地(住所)を八万               | JJ2/J9/                     |
|                              |                             |
|                              |                             |
|                              |                             |
|                              | 12                          |

| 内容をご確認いただき問題なければ、「登録する」ボタンを押してください。 |         |                               |                   |      |  |
|-------------------------------------|---------|-------------------------------|-------------------|------|--|
| メールアドレス入力                           | 確認メール送信 | 登録情報入力                        | 登録情報確認            | 登録完了 |  |
|                                     |         |                               |                   |      |  |
| パスワード設定                             | Ê       |                               |                   |      |  |
| メールアドレス<br>パスワード                    | パスワ     | @office.pref.nar<br>ードは非表示として | ra.lg.jp<br>ています。 |      |  |

#### 団体・事業者基本情報

| 事業形態          | その他                 |
|---------------|---------------------|
| 団体・事業者名       | 奈良県庁建設(株)           |
| 団体・事業者名(フリガナ) | ナラケンチョウケンセツカブシキガイシャ |

| 都道府県                     | 奈良県                                |
|--------------------------|------------------------------------|
| 市町村                      | 奈良市                                |
| 町名・番地                    | 登大路町30                             |
| 建物名・部屋番号                 |                                    |
| ▲ 登録画面に見え                | 登録する ④                             |
| 内容確認<br>のうえ、<br>イ<br>リック | 「面が出るので、記入内容を確認<br>備がなければ、「登録する」をク |

6308501

郵便番号

| 新規アカ      | ウント登録                   | 录                                    |           |      |  |
|-----------|-------------------------|--------------------------------------|-----------|------|--|
| メールアドレス入力 | 確認メール送信                 | 登録情報入力                               | 登録情報確認    | 登録完了 |  |
|           | ありカ<br>アカウントの3<br>各種機能を | 「とうございます。<br>登録を完了いたしま<br>こご利用いただけます | した。<br>す。 |      |  |
|           | 7                       |                                      |           |      |  |

#### 以上で、「事業者アカウント」の作成は完了です。 「事業者アカウント」の作成が完了しましたら、各種申請手続きを行うことができます。

# 2.奈良スーパーアプリでの各種申請方法(変更届申請)

### 2.奈良スーパーアプリでの各種申請方法(変更届申請

「事業者アカウント」の登録が完了したら、再度奈良スーパーアプリにログインを行い、「団体・事業者用アカウントでログインする」を選択する。

なお、「事業者アカウント」の作成が済んでいれば、アカウント情報は維持されるので、下記 ログイン画面からログインを行うことで各種申請手続きを行うことができる。

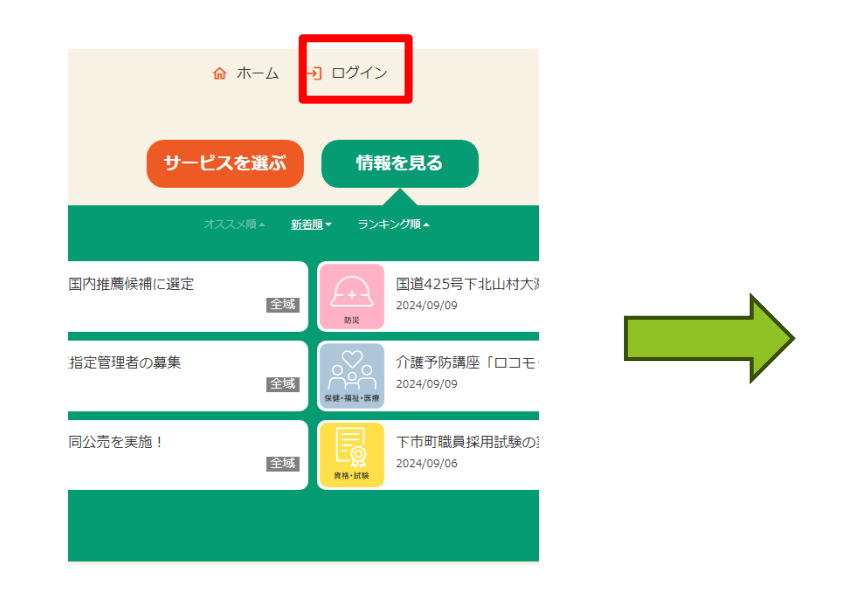

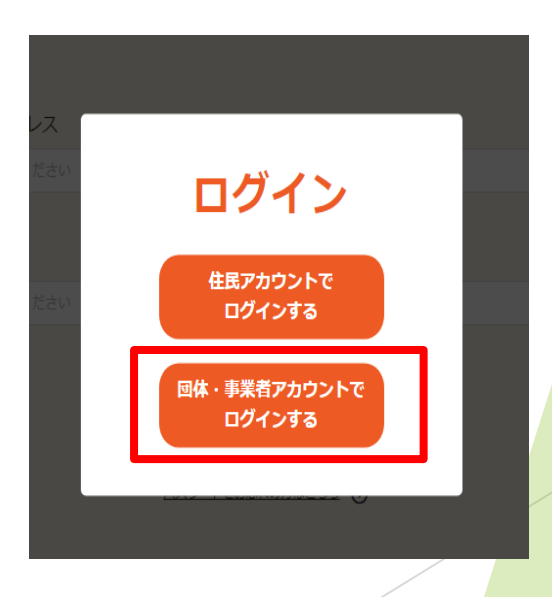

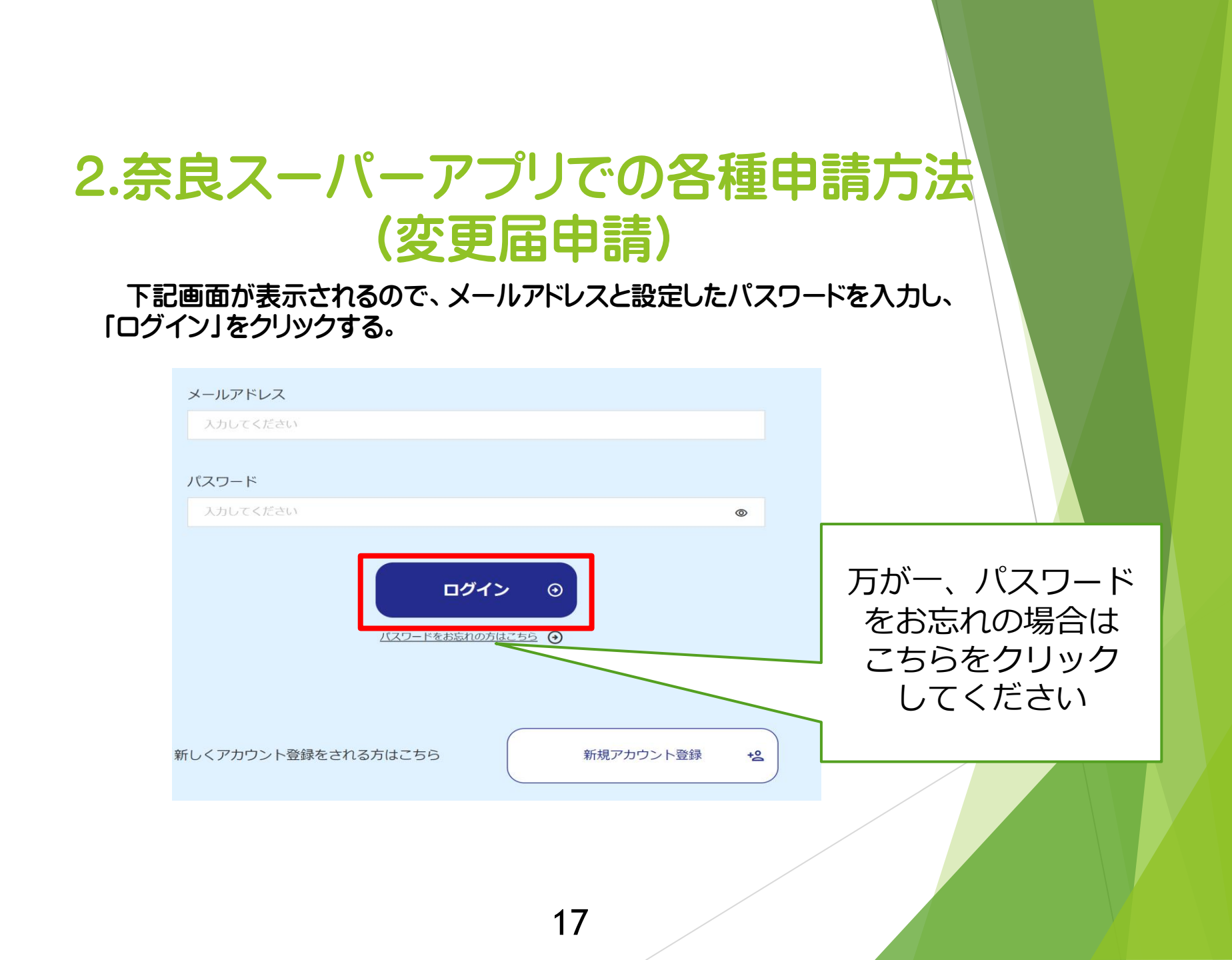

## 2.奈良スーパーアプリでの各種申請方法(変更届申請

申請・手続一覧画面が表示されるので、申請を行いたい案件をクリックすると、各種 申請手続きに移ることができる。

下記のように申請したい案件を「キーワード検索」したり、現在奈良スーパーアプリで申請手続中の案件を全て表示したりすることができる。

申請したい案件を表示できたら、その後は各々申請画面の指示に従うこと。

| <b>絞り込み</b> ^                                                                                                    | (資産・福祉・信頼 2024/05/15 主成) しこと・音東 2024/05/06 主成                                     |
|----------------------------------------------------------------------------------------------------|-----------------------------------------------------------------------------------|
| <b>ニーワードで検索</b> 入力してください                                                                                                    | 農地法第4条第1項の規定による許可申請     奈良県PPP/PFI地域プラットフォーム会員登録       2024/09/01     全域          |
| 味・関心タグで検索     すべての興味・関心     ・       域で検索     すべての地域     ・                                                                                                    | がん患者サロンすずらん参加申し<br>込み<br>2024/08/23 全域<br>にとい意案                                   |
| 局戦期間で検索         yyyy/mm/dd         回         ~         yyyy/mm/dd         回           F続期間で検索         yyyy/mm/dd         回         ~         yyyy/mm/dd         回 | 奈良県自主防災アドバイザー派遣     令和6年度奈良県労働委員会セミ       申請     ナー申込フォーム       2024/08/15     全域 |
| 手続を絞り込む                                                                                                    | 行政文書開示請求(情報公開)<br>2024/08/01 全域                                                   |

変更届を申請する際はキーワードで「競争入札参加資格の内容変更」と検索してください。

# 3.その他

3.その他

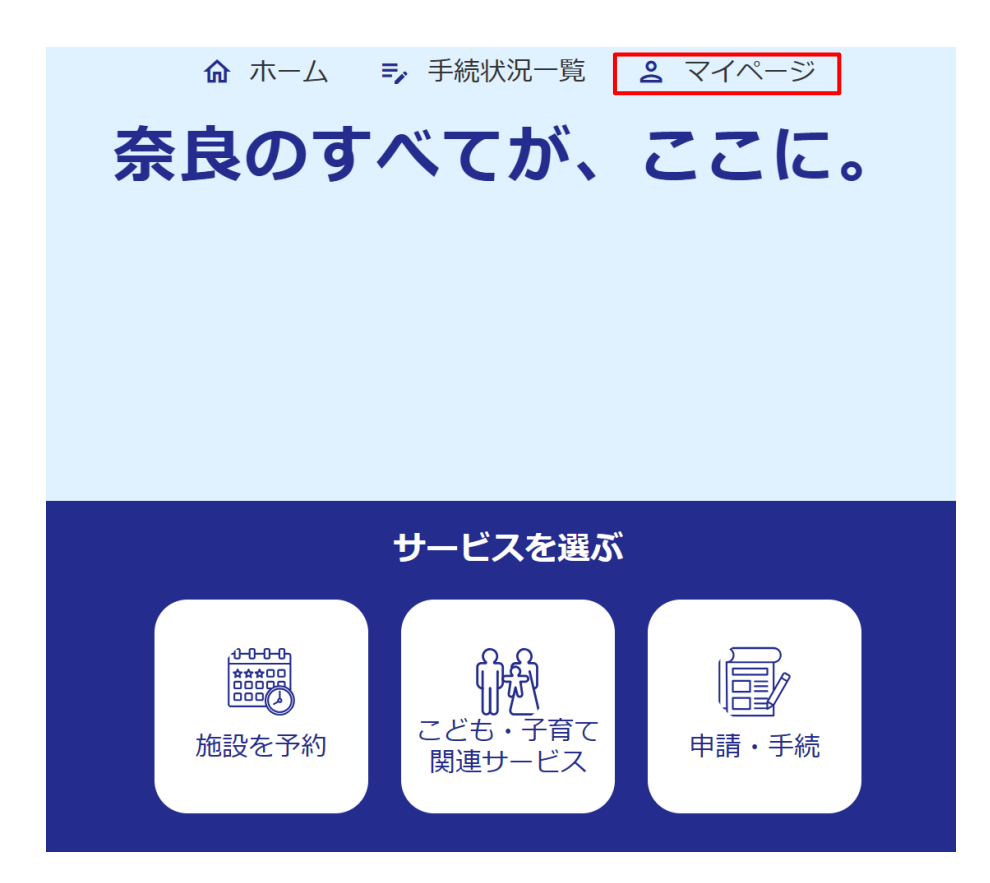

「マイページ」の表示

奈良スーパーアプリにログイン後、ホーム画面を表示すると、画面右上に「マイページ」という表示がある。

「マイページ」画面をクリックすると、各種申請手続の状況が確認できたり、登録情報の変更を行ったりすることができる。

# 3.その他

| マイページ           |              |
|-----------------|--------------|
| 奈良、太郎様へのお知らせ    | 全てのお知らせをみる 🕣 |
| お知らせはありません      |              |
|                 |              |
| 手続状況            |              |
| 手続状況一覧          |              |
| 登録情報設定・変更       |              |
| 登録情報変更メールアドレス変更 | パスワード変更      |
| 通知設定事業所登録       |              |

#### 「マイページ」画面でできること

- お知らせ画面の表示
   →申請手続で差し戻し等があれば、
   お知らせ画面に通知があるので、
   再申請の手続きを行う必要がある。
- ② 手続状況の確認
   →各種申請を行った案件の処理状況
   を確認することができる。差し戻し
   になっている案件は至急再申請の手続を行うこと。
- ③ 登録情報の設定・変更
   →アカウント登録情報の変更や、
   パスワードの変更等を行うことが
   できる。

### 3.その他

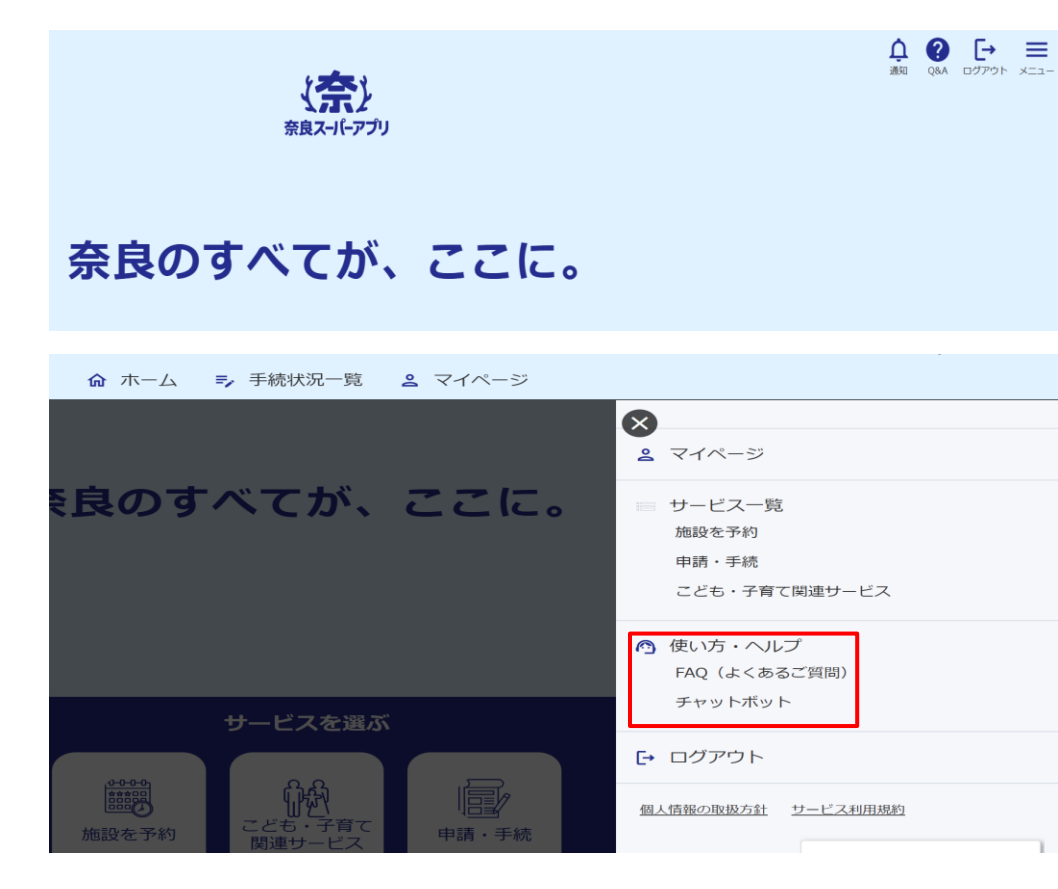

「メニュー」の表示

ホーム画面の右上に、「メ ニュー」の項目がある。 「メニュー」をクリックすると、 使い方・ヘルプ画面等があるので、 適宜必要に応じて使用すること。

奈良スーパーアプリ FAQ・問い合わ セページ

https://www.pref.nara.jp/nsa\_f

<u>aq/</u>

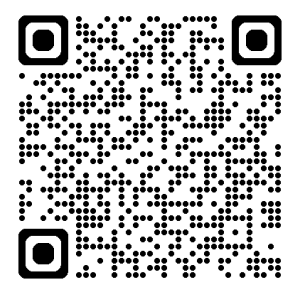